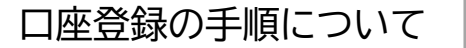

# ※パソコン画面での操作案内になります。 スマートフォンで登録される場合の案内は、スマホ版をご覧ください。

# Step1. アクセスしたページが、「工学院大学 学費 口座振替申込ページ」であること を確認し、手続きの流れ の注意事項をご一読ください。

| エ学院大学<br>KOGAXUNU.WAVKISTY<br>Registration page for automatic payment Tu                                                                                                    | ition Fees                                                                                                    |  |
|----------------------------------------------------------------------------------------------------|----------------------------------------------------------------------------------------------------|--|
| このページは、工学院大学の学費振替口座の新規、変更申込み<br>及び学費関係の通知先登録をインターネット上で行っていただ<br>くページです。<br>学費振替口座登録の申込みには、SMBCファイナンスサービス<br>(株)の収納代行サービス「決済ステーション」を利用します。                                                                                                    | This page allows you to register a new account to pay the<br>tuition fees for Kogakuin University automatically, change an<br>existing account information, and to register the contact<br>information to receive the notifications regarding the tuition<br>fee. The registration procedure of your bank account uses the<br>"Kessai Station", a receiving agent service provided by SMBC<br>Finance Service Co., Ltd. (hereafter, SMBC).                                                                                                    |  |
| ●手続きの流れ                                                                                                    | •Registration Procedure Overview                                                                                                    |  |
|                                                                                                    |                                                                                                    |  |
| 【工学院大学中込】 【決済ステーション】 【提携金融機関】                                                                                                    | [KOGAKUIN Univ.] [SMBC website] [Bank]                                                                                                    |  |
| ①申込情報入力 ➡ ②金融機関の変沢<br>□座情報の入力 ■ ③本人確認・認証                                                                                                    | ©Enter your Information Select your bank account and enter your information (Select your information (Select your information)                                                                                                    |  |
| <ul> <li>⑥工学院大学WEBサイトへ反る</li> <li>○「小山子統結果面面<br/>○「お申込み受付サイトへ反る」等</li> <li>○「京市 込み受付サイト</li> <li>○展る」を押す</li> <li>○のの</li> <li>○のの</li> <li>○のの</li> <li>○のの</li> <li>○のの</li> <li>○のの</li> <li>○のの</li> <li>○のの</li> <li>○のの</li> <li>○のの</li> <li>○のの</li> <li>○のの</li> <li>○のの</li> <li>○のの</li> <li>○のの</li> <li>○のの</li> <li>○のの</li> <li>○のの</li> <li>○のの</li> <li>○のの</li> <li>○のの</li> <li>○のの</li> <li>○ののの</li> <li>○のの</li> <li>○のの<td>Return to Kogakuin Univ.     website.     "registration results will be     (語の時間の     (部の時間の     (部の時間の     (     (部の時間の     (     (     (     (     (     (     (     (     (     (     (     (     (     (     (     (     (     (     (     (     (     (     (     (     (     (     (     (     (     (     (     (     (     (     (     (     (     (     (     (     (     (     (     (     (     (     (     (     (     (     (     (     (     (     (     (     (     (     (     (     (     (     (     (     (     (     (     (     (     (     (     (     (     (     (     (     (     (     (     (     (     (     (     (     (     (     (     (     (     (     (     (     (     (     (     (     (     (     (     (     (     (     (     (     (     (     (     (     (     (     (     (     (     (     (     (     (     (     (     (     (     (     (     (     (     (     (     (     (     (     (     (     (     (     (     (     (     (     (     (     (     (     (     (     (     (     (     (     (     (     (     (     (     (     (     (     (     (     (     (     (     (     (     (     (     (     (</td></li></ul> | Return to Kogakuin Univ.     website.     "registration results will be     (語の時間の     (部の時間の     (部の時間の     (     (部の時間の     (     (     (     (     (     (     (     (     (     (     (     (     (     (     (     (     (     (     (     (     (     (     (     (     (     (     (     (     (     (     (     (     (     (     (     (     (     (     (     (     (     (     (     (     (     (     (     (     (     (     (     (     (     (     (     (     (     (     (     (     (     (     (     (     (     (     (     (     (     (     (     (     (     (     (     (     (     (     (     (     (     (     (     (     (     (     (     (     (     (     (     (     (     (     (     (     (     (     (     (     (     (     (     (     (     (     (     (     (     (     (     (     (     (     (     (     (     (     (     (     (     (     (     (     (     (     (     (     (     (     (     (     (     (     (     (     (     (     (     (     (     (     (     (     (     (     (     (     (     (     (     (     (     (     (     (     (     (     (     (     (     (     (     (     (     (     ( |  |

# Step2.登録できる金融機関の一覧は、こちらの画面の「利用可能金融機関一覧」から 確認できます。ご登録を予定している金融機関が一覧にない場合は、教務課 までお問合せください。

※利用できる金融機関であることが確認できましたら元のページへ戻ってください。

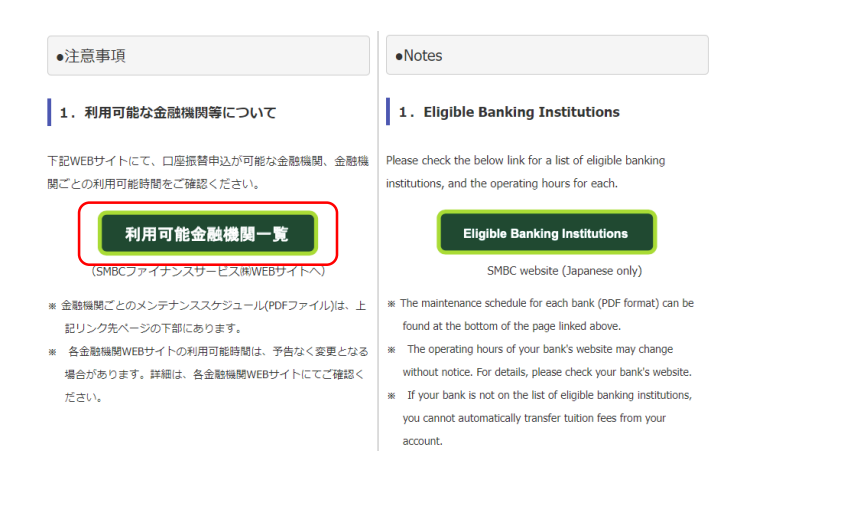

# Step3.「個人情報の取扱いについて」の内容をご確認いただき、画面下部の「同意します」 [にチェック(]])をお願いします。

| <ul> <li>本WEBサイトにより取得した個人情報は、SMBCファ<br/>イナンスサービス(株)への提供及び本学における学<br/>納金関係業務のみに利用します。</li> </ul>                                                                                                    | <ul> <li>The personal information obtained by this website<br/>will be provided to SMBC Finance Service Co., Ltd.<br/>and used solely for the collection of tuition fees at<br/>Kogakuin University.</li> </ul>                                                                                                 |
|----------------------------------------------------------------------------------------------------|----------------------------------------------------------------------------------------------------|
| <ul> <li>本学は学納金関係業務の一部を業者に委託する場合<br/>がありますが、この場合、本学及び当該業務の委託</li> <li>を受けた業者は、上記利用目的の違応に必要な範囲</li> <li>を超えて個人情報を利用することはありません。</li> <li>情報はすべて日本国内において受領のうえ国内のサ</li> </ul>                                                                                                    | <ul> <li>If any part of the automatic tuition fee transfer<br/>process is entrusted to third parties by Kogakuin<br/>University, neither the university nor the relevant<br/>third party will use the personal information in a<br/>manner that exceeds the scope of the above-stated<br/>objective.</li> </ul> |
| <ul> <li>情報はすべて日本国内において受領のうえ国内のサー</li> <li>上記の注意事項を確認し、同意いただけ</li> <li>Please read the above carefully and reads the above carefully and reads</li></ul> | objective.<br>る場合はチェックポックスに図してください。<br>here't the boy (の) to indicate your consent                                                                                                    |

Step4.ログイン画面になりますので、今回口座情報を登録される学生の「学籍番号」と -「生年月日」を入力してください。入力後、「次へ進む」をクリックします。

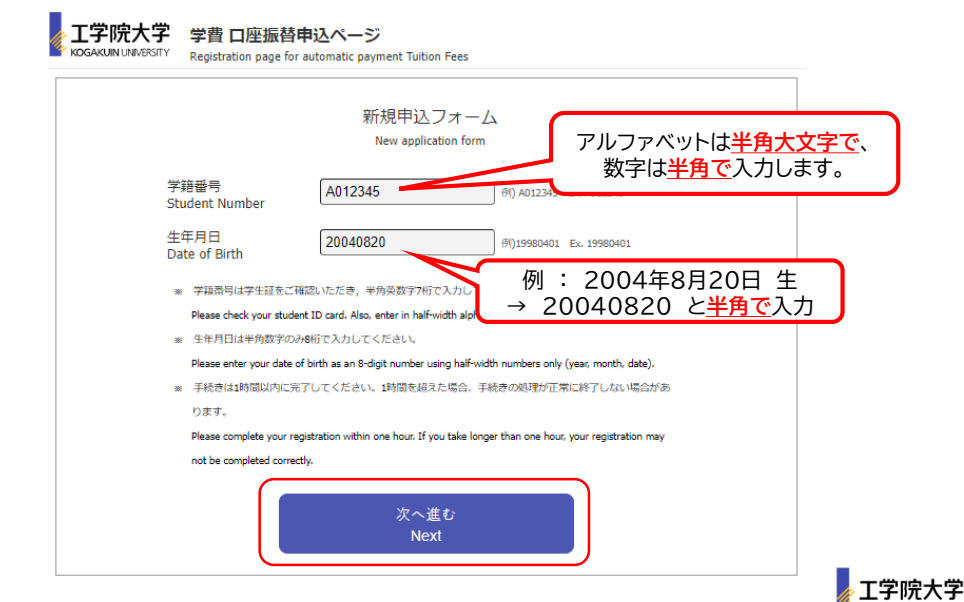

# Step5. ログイン出来たら、学生の情報が表示されます。表示されている情報に誤りが

ないか確認してください。 ※誤りがある場合は、至急教務課にご連絡をお願いします。

#### 工学院大学 学費 口座振替申込ページ KOGAKUIN UNIVERSITY

Registration page for automatic payment Tuition Fees

| 学生情報 (Student Information)                                              |            |
|-------------------------------------------------------------------------|------------|
| 学籍番号<br>Student Number                                                  | A123456    |
| 所属(学部・研究科)<br>Affiliation (Faculty・Graduate<br>School)                  | 工学部        |
| 学生氏名<br>Student Name                                                    | 工学院 太郎     |
| 学生氏名(力ナ)<br>Student Name (katakana)                                     | コウガクイン タロウ |
| ・画面に表示された氏名に間違いがないことを確認してください。<br>Check that the name shown is correct. |            |

# Step6.申込者情報を入力いただきます。ここでの申込者とは、入力作業をされている 方のことです。入力したら、「次へ進む」をクリックします。

| 申込者情報 (Applic                                   | ation Information)                                                                                                    |
|-------------------------------------------------|----------------------------------------------------------------------------------------------------|
| B込者氏名<br>pplication Name                        | 工学院 花子<br>the Family name 名 Name                                                                                                    |
| 単生との関係<br>elation                               | ₩ ▼                                                                                                    |
| B話番号<br>Elephone Number                         |                                                                                                    |
| 人一儿アドレス<br>pplication Email address             | $\label{eq:stability} \fbox \begin{tabular}{lllllllllllllllllllllllllllllllllll$                                                      |
| ールアドレス(確認)<br>lication Email address (Re-enter) | gakuhi@sc.kogakuin.ac.jp           slikuth.br.mtill.ch.rkt.Cl.th.rkt           Pease enter your email address again for confirmation. |
| 録口座名義(力ナ)<br>nk Account Name(katakana)          | コウガクイン<br>様 Family name 名 Name<br>まこれから登録される口能の各代人について氏名を入力してください。                                                                    |
| 生との関係<br><sub>lation</sub>                      |                                                                                                    |

# |认者氏名|

操作されている方のお名前を入力して ください。

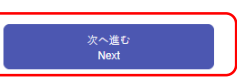

# 生との関係

選択肢から選んでください。 ※「その他」の場合は、入力欄が表示され るので、関係性を入力してください。

# 話番号・メールアドレス

学費に関する連絡先を入力してください。 こちらで入力されたメールアドレス宛てに 登録完了をお知らせするメールが送信され ます。

# ·録口座名義

今回登録される口座の名義人のお名前を、 カナで入力してください。

# 生との関係

口座名義人と学生との関係を、選択肢 から選んでください。

※工学院大学では、学生本人または保証人の 口座を登録いただくよう推奨しております。

# Step7.

入力いただいた情報の確認画面が表示されます ので、誤りがないか確認してください。 修正する場合は、画面下部の「戻る」ボタンで1つ 前の画面に戻り修正してください。

※ブラウザの「戻る」ボタンは使用しないでください。

内容に問題がなければ、「次へ進む」をクリック します。

| Dack Dutton.                                          |                          |
|-------------------------------------------------------|--------------------------|
| 学结曲号<br>Student Number                                | A123456                  |
| 所属(学部・研究科)<br>Alfabion (Faculty - Guadaate<br>School) | 17日                      |
| 学生氏名<br>Student Name                                  | 工学院 太郎                   |
| 学生氏名(カナ)<br>Student Name (katakana)                   | コウガクイン タロウ               |
| 申込者情報 (Applic                                         | ation Information)       |
| 申込者氏名<br>Application Name                             | 工学院 花子                   |
| 学生との関係<br>Relation                                    | 9                        |
| 電話##号<br>Telephone Number                             | 09012345678              |
| メールアドレス<br>Application Email address                  | gakuhi@sc.kogakuin.ac.jp |
| 登録口座名美(カナ)<br>Bark Account Name(katakana)             | コウガクイン イチロウ              |
| 学生との関係<br>Relation                                    | 8                        |

※表示された内容に間違いがなければ「次へ進む」を押してください If all the information is correct, please dick the "Next" button below

# Step8.下の画面が表示されたら、初期登録は完了です。

-ここから先は、金融機関のWEBサイトに遷移し、実際に口座を登録いただく作業と なります。

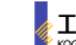

#### 工学院大学 学費 口座振替申込ページ

KOGAKUIN UNIVERSITY Registration page for automatic payment Tuition Fees

#### ここから先はSMBCファイナンスサービス(株)WEBサイトに遷移します。

You will be taken to the SMBC website.

#### この先の手続きを途中で中断された場合、正確な情報を取得できません。 各金融機関WEBサイトにて本人確認・認証を行った後は、必ず「収納企業へ戻る」などのボタンを押してください。 押さなかった場合、申込内容が工学院大学へ通知されず、口座振替申込の手続きが完了しません。

Warning: If you close your browser before completing the procedures, your information will not be registered correctly. After confirming your identity on your bank's website, be sure to click the button marked "収納企業へ戻る" (return to receiving agent service)

If you fail to do this, your registration details will not be sent to Kogakuin University, and your registration will be incomplete.

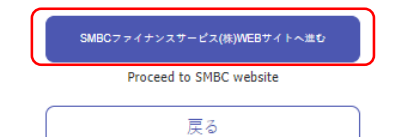

Back

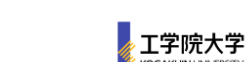

#### 入力内容のご確認 (Confirm Information)

、入力いただいため窓に部品いがないが確認してください Please confirm that the all the information you entered is corred

・1つ前の画面に戻るときは画面下部の「戻る」ボタンを使用し、ブラウザの「戻る」ボタンは使用しないでください If you need to return to the previous screen, please click the "Back" button at the bottom of this page. Do not use your browser's Step9. 今回登録される口座の金融機関を選択し、「同意して次へ」をクリックしてくだ さい。地方銀行や信用金庫などは、「その他の金融機関を検索」をクリックし、 検索をお願いします。

> 「その他の金融機関を検索」しても金融機関が出てこない場合は、WEB上で お手続きできない可能性があるため、教務課までお問合せください。

| お支払いの手続き                                                                                                    |                                   | 手続き内容の確認                                                                                                    |
|----------------------------------------------------------------------------------------------------|-----------------------------------|----------------------------------------------------------------------------------------------------|
| ご利用金融機関                                                                                                    | の選択                               |                                                                                                    |
| ご利用になる金融機関を選択<br>※ お支払い手続きが正しく行き                                                                                                    | してくだおい。<br>こませんので、ブラウザーの「戻る」がタ:   | ンは得さないてください。                                                                                                    |
| 金融機関                                                                                                    |                                   |                                                                                                    |
| ○ 三井住友銀行                                                                                                    |                                   | ○ みずほ銀行                                                                                                    |
| ○ 三菱UFJ銀行                                                                                                    |                                   | ○ りそな銀行                                                                                                    |
| ○ 埼玉りそな銀行                                                                                                    |                                   | ○ 信用金庫                                                                                                    |
| ○ ゆうちょ銀行                                                                                                    |                                   |                                                                                                    |
|                                                                                                    |                                   | ○ その他の金融機関を検索                                                                                                    |
| ■                                                                                                    | は押さないでください。<br>「次に進む」ポランを押してください。 | 画面を表示しています。                                                                                                    |
| ∟ 店館名の最初の文字を押してください。                                                                                                    | 田、店書号を入力して「検索」ボタンを押して             | http://www.com/www.com/ww</th |
| は6第6名634年<br>つう アマノノナタ り カ ア<br>リ ミ ヒ ニ チ シ キ イ<br>ル ユ ム フ ヌ ツ ス ク つ<br>レ ヌ ヘ ネ テ セ ク エ<br>の ヨ モ ホ ノ ト ソ コ ス<br>例) 三日文店 →「2<br>ば、5文化茶ができない店等をがごさいます。<br>株式をない場合は、店場号で焼売して低さい。 | ●店書号<br>【校売】<br>(別)111            | お手続時のご注意<br>・<br>・<br>・<br>・<br>・<br>が<br>・<br>の<br>ま<br>・<br>個人のキャッシュカード保有者、または<br>・<br>・<br>個人のキャッシュカード保有者、または<br>・<br>の<br>・<br>の<br>に<br>なま<br>の<br>た<br>・<br>、<br>・<br>、<br>・<br>、<br>・<br>、<br>、<br>、<br>、<br>、<br>、<br>、<br>、<br>、<br>、<br>、<br>、<br>、                                                                                                    |
| 22 金融機関の選択へ戻る                                                                                                    |                                   | お申込み可能時間<br>お申込みが可能な時間は以下の通りでございます。<br>月曜 : 700~2400<br>火竜~土曜: 24時間<br>日曜 : 0:00~21:00<br>お申込み時に必要となる情報                                                                                                    |
|                                                                                                    |                                   | お中込み時に必要となる情難は以下の通りでございます。事前に<br>ご準備を古難い致します。<br>・ □座情報 (支店名、□座種別(普通または当座)、□座番号<br>・キャッシュカードの相証番号<br>・生年月日<br>★ご注意★<br>金融機関サイトにて×ボタン等にて画面を閉じた場合、正常に処理<br>できない場合がございますので、必ず「申込サイトに戻る」ボタンを<br>押すようにお願い致します。                                                                                                    |

# Step11.

登録する口座の口座番号および名義をそれ ぞれ半角で入力してください。

※選択した金融機関によって、求められる 入力項目は異なります。案内に従って、 入力をお願いします。

口座振替情報の入力

ご利用預任る口座をご確認の上、以下の必要要項を入力・確認してください。

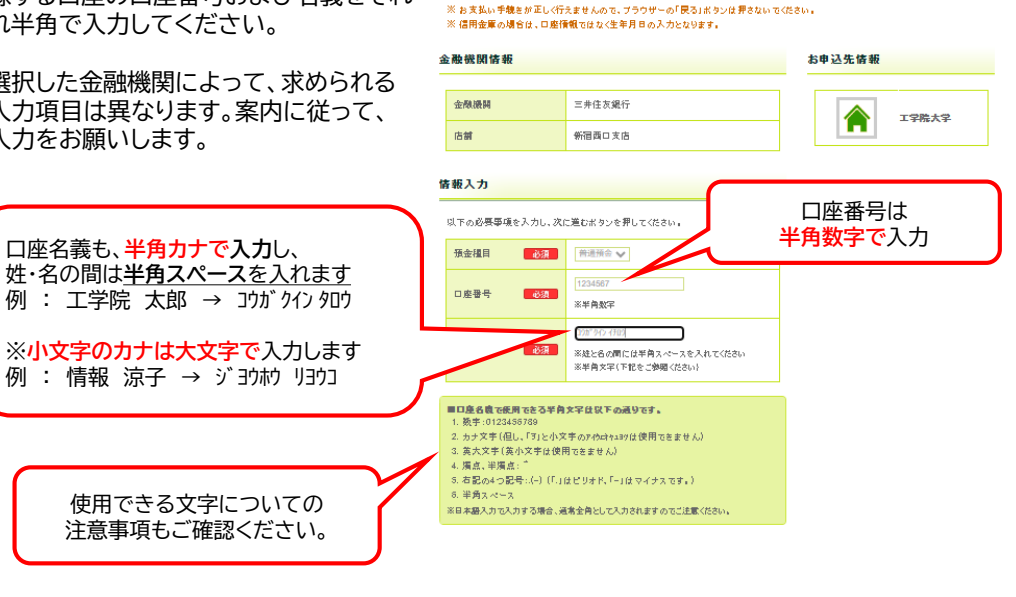

## Step12.選択した金融機関および支店、また入力した口座番号、口座名義に誤りがないか、 確認してください。

コウガクインイチロウ &

### 口座振替情報の確認

口座名教

コウガウイン イチロウ

金融機関賃額、こ入力内容および下記の「お手穂時のこ注意」をご確認の上、「金融機関サイトへ」ボタンをクリックしてください。金融機関 サイトへ温移します。引き親を金融機関所定のお手親をお願い致します。(金融機関サイトへ温移しただけでは、預金口座振替契約は成 立していませんのでご注意ください) ※ お支払い手続きが正しく行えませんので、ブラウザーの「戻る」ボタンは押さないでください。

| <b>触機関情報</b> |         | お甲込先情報 |       |
|--------------|---------|--------|-------|
|              |         |        |       |
| 金融機関         | 三井住友銀行  |        | 工学院大学 |
| 店舗           | 新宿西口支店  |        |       |
|              |         |        |       |
| 報            |         |        |       |
|              |         |        |       |
| 預金種目         | 普通預金    |        |       |
| 口座番号         | 1234567 |        |       |
|              |         |        |       |

工学院大学

Step13.次に進む前に、【お手続時のご注意】を必ず確認してください。 ここには、手続きが可能な時間に加え、このあと金融機関のページに進んだ 際に、本人確認のために要求される情報について記載されています。

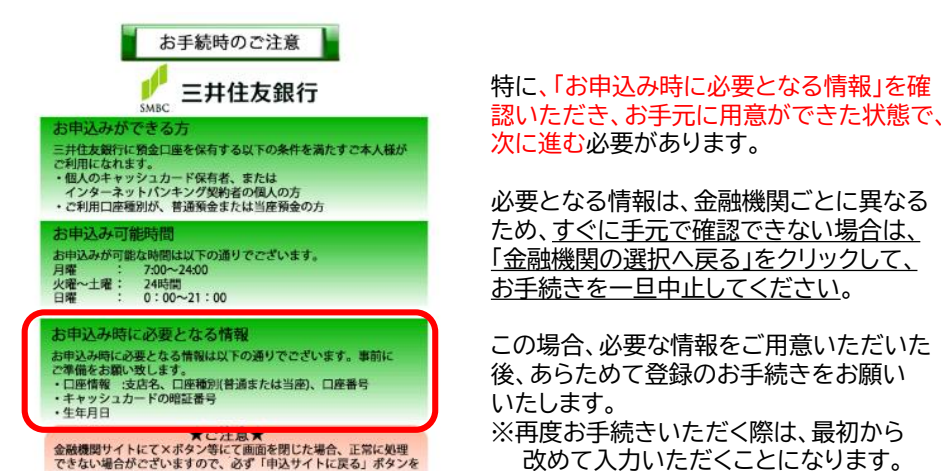

◎ 金融機関の選択へ戻る

押すようにお願い致します。

次に進む

ご了承ください。

※必要となる情報の主な事例

◎登録する口座に関する情報 ・・・ 支店名、口座種別、口座番号 ◎キャッシュカードの暗証番号 ◎口座名義人の生年月日 ◎記帳済み最終残高

※インターネットバンキングご利用の場合、以下の情報が求められる場合があります。

など

.....

◎ログインID、パスワード、お客様番号 ◎秘密の質問(とその答え)

●本人確認に関してのご質問は、各金融機関にお願いいたします。

Step14. 登録する口座情報の確認を行い、「お手続きのご注意」を確認し、お手元に 必要な情報をご用意いただいてから、「金融機関サイトへ」ボタンをクリック してください。

> ここから先は、各金融機関のページに遷移しますので、引き続き申し込みを 行ってください。 ※各金融機関での登録に関するご不明な点は、それぞれ金融機関へお問合せください。

# Step15.

本人認証などが無事に完了し、登録申込み 受け付けられますと、右のように結果画面 表示されます。

ここでは必ず、「収納企業へ通知」あるいは 「申込サイトに戻る」などのボタンをクリック てください。

# クリックしなかった場合、本学へ情報が届 口座登録手続きが完了いたしません。

| が無事に完了し、登録申込みが<br>ますと、右のように結果画面が      | 預金口度振登契約のお申込手続結果<br> |               | お申込先情報 |
|---------------------------------------|----------------------|---------------|--------|
| 。<br>、「収納企業へ通知」あるいは                   | 金融機關情報               |               |        |
| 「戻る」などのボタンをクリックし                      | 金融機関                 | 三并住友銀行        |        |
|                                       | 店舗                   | 新宿商口支店        |        |
| かった場合、本学へ情報が届かず、                      | 情報                   |               |        |
| <u>さか完了いたしません</u> 。                   | 預金糧目                 | 普通預金          |        |
|                                       | 口座番号                 | 1234567       |        |
|                                       | 口座名教                 | 2787912 (392) |        |
|                                       |                      | 💿 このページを印刷する  |        |
| ブラウザの戻るボタンではなく、<br>\$ずこちらをクリックしてください。 |                      | あ申込受付サイトへ戻る   | 同時たち、  |

Step16. クリックいただき、以下の画面が表示されましたら、申込み手続きが完了です。 正式に口座登録が完了した時点で、改めてご登録いただいたメールアドレス宛てに 登録完了メールを送信しますので、併せてご確認ください。

## ※申込フォームに再度ログインされても、登録した情報は確認できません。 登録情報は、申込完了後に送信されるメールにてご確認ください。

工学院大学 学費 口座振替申込ページ KOGAKUIN UNIVERSITY Registration page for automatic payment Tuition Fees

# 学費口座振替申込み手続きが完了しました

| 学籍番号     | : A123456                            |
|----------|--------------------------------------|
| 学生漢字氏名   | :工学院 太郎                              |
| 学生氏名(カナ) | :コウガクイン タロウ                          |
| 申込者氏名    | :工学院 花子                              |
| 電話番号     | : 09012345678                        |
| メールアドレス  | : hiroki_matsubara@sc.kogakuin.ac.jp |
| 登録口座名義   | : コウガクイン イチロウ                        |
| 登録日時     | ::                                   |
|          |                                      |

金融機関での登録完了後に登録完了メールを送信いたします。 なお、申込完了から登録完了メール送信まで数日かかる場合があります。

ご不明な点がございましたら教務課までお問合せください。

工学院大学

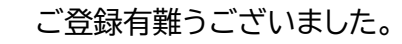

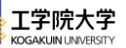

#### 預金口座振替契約のお申込手続結果

預金口座振替契約のお申込手機結果をご確認の上、「お申込受付サイトへ戻る」ボタンをクリックしてください。 ※ お支払い手続きが正しく行えませんので、ブラウザーの「戻る」ボタンは押さないでください。